## CalHFA MAS User Guide: Locking a rate

 From the Lender Portal landing page, search
"Loan" by entering the CalHFA First Loan ID or Borrower last name in the Quick Access table and clicking on the Loan ID.

> TIP You can also search all loans, first loans and their associated CalHFA seconds, by selecting "Inquiry/ Search" from the Loan tab.

2. On the Loan Details screen click "Lock Rate."

> The lock button is not available outside lock hours or to users with read only access and limited access. Please contact the administrator at your company to get full access to MAS.

- 3. The Lock Rate screen will allow you three minutes to complete the process. A countdown timer will show the remaining time. Verify the loan information. If it is correct and the rate is acceptable click **"Submit Rate Lock."**
- On the pop-up Rate Lock Submission Confirmation window again click
  "Submit Rate Lock."
- 5. You will receive a confirmation email that your rate is locked.

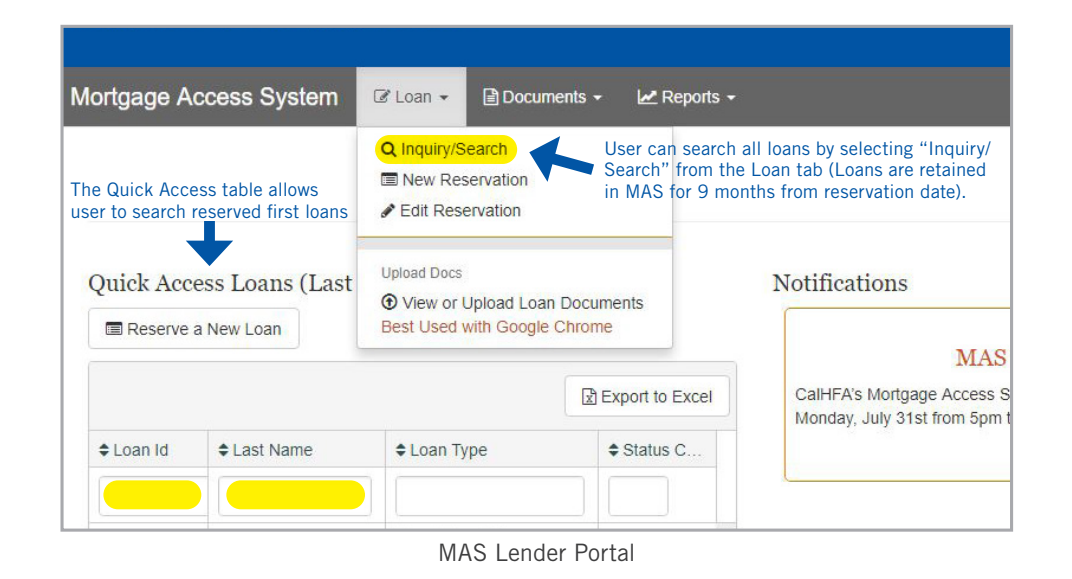

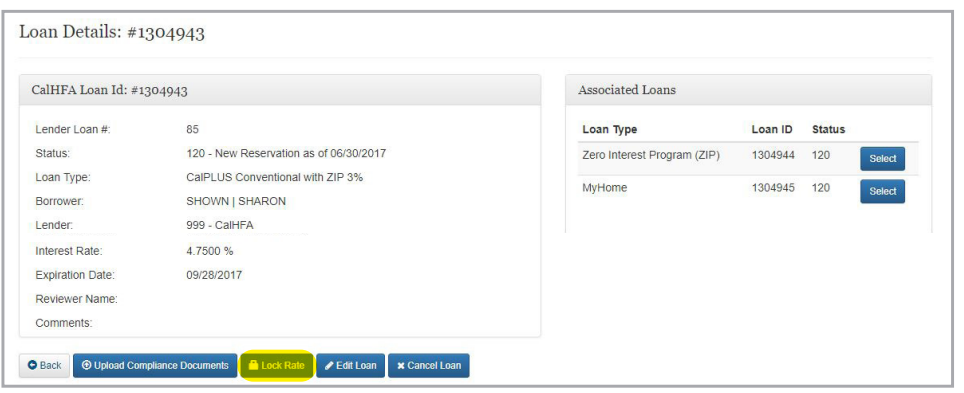

Click "Lock Rate" on the Loan Details screen

| Lock Current Rate?        | Current Rate | es         |             | Time Remainin | m Mins: 1 Secs: 5 |
|---------------------------|--------------|------------|-------------|---------------|-------------------|
| Borrower(s) TESTER  TESTY | Loan Id      | Loan Type  | Loan Amount | Rate          | Pricing           |
| Address 1234 MAIN ST      | 1363526      | CalHFA FHA | \$100,000   | 2.875%        | (60 Days)         |
| Lock Rate Yes *           | 1363527      | MyHome     | \$27,825    | 3.000%        |                   |

Verify your information and click "Submit Rate Lock"

| ortgageAcce          | Rate Lock Submission Confirmation                                                                                                   | V |
|----------------------|----------------------------------------------------------------------------------------------------|---|
| stem @ <u>Loan</u> ~ | Current rate as of 3/10/2020 2:46:56 PM for Lock Term of <b>60 Days</b> is <b>2.875%</b> Yes, lock my rate and submit it to CaIHFA. |   |
| 26 - 03/10/2020      | Cancel Submit Rate Lock                                                                                                    |   |

Confirmation message and final "Submit Rate Lock" button

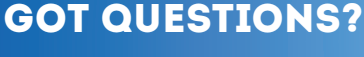

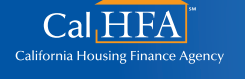